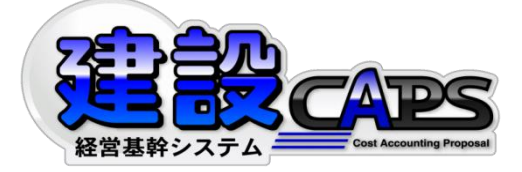

# 建設 CAPS (Mr.泰三)

# 消費税変更操作手順

## 日本マルチメディア・イクイップメント株式会社

2019年9月2日

本件に関するお問い合わせ 建設 CAPS サポートセンター フリーダイヤル: 0120-957-346 e-mail: caps@jmenet.com

- ■建設 CAPS 消費税率変更の操作手順
- 1. 消費税率の登録
  - 1)総合メニューから「マスタ管理」を選択します。
  - 2) マスタ管理メニューから「税率額設定」を選択します。

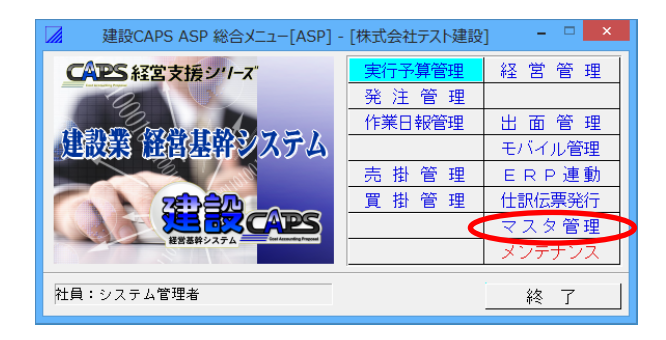

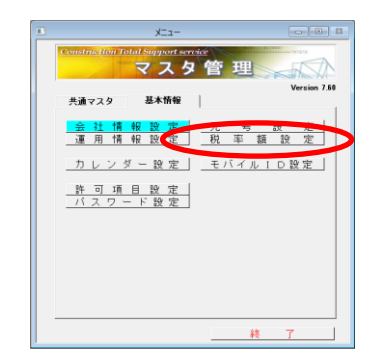

3)税率額設定 消費税タブ

①改正日を入力します →改正日 2019/10/01

②税率を入力します →税率 10.00

③「登録」をクリックします ⇒ 改正日以降は新税率が適用されます。

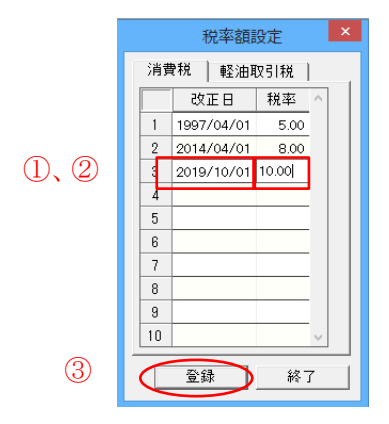

2.新税率で見積書を作成する ~工事マスタ登録~

①工事マスタの「契約日」が消費税率改正日(10月1日)以降であれば、改正後の税率が適用されます。

- ②工事マスタに登録された工事の契約日が改正日(9月30日)前の場合、着工日が改正日(10月1日)以 降でも消費税8%で計算されます。
- ③工事マスタを契約日未入力のまま登録しますと、見積書は作成日の税率が適用されます。

|        | 工事 登録                                                                                                    | ×                                     |
|--------|----------------------------------------------------------------------------------------------------|---------------------------------------|
|        | 共通項目                                                                                                    |                                       |
|        | コード 100028<br>名 粋 TAX対応サンプル工事<br>カ ナ 9x54代サバル2027                                                                                     | <b>予算状態 未確定</b> 確定取消<br>見模状態 未確定 確定取消 |
|        | 場 所<br>工事区分 単価 -<br>差 注 光 [00001 OC機機設課 地域地区<br>部 円 6計時間<br>写真田194 [09999 システム管理者 契約支援]                                               |                                       |
|        | <b>工事責任者</b> 900002 工事部長 任意設定                                                                                                    |                                       |
| 契約日→ [ | エージョン 2 年後の1000000     東京 日 15000001                                                                                                  | 0 <u>温金</u> 博報<br>0<br>0              |
|        | - 金田湾青<br>編 独 日 [16/15/01] ~ 終 7 日 [16/12/50<br>- 米田湾市和 14.30 % 0 /日 - 米田湾市会(総称) 0<br>単価5-2/5 所協売目 単価の1 = 社員 単価の1 = 執料 単価の1 =<br>料記事項 |                                       |
|        | 税 区 分 戸倉敷敷 -<br>表示区 分 げる -<br>財務ソフト連動設定<br>連動コード [001160223]                                                                          |                                       |
|        |                                                                                                    | 登録 終了                                 |

#### 3. 見積書作成

①契約日が税率改正後であれば、見積作成日が税率改正前でも税率は10%で計算されます。

②契約日が2019年9月30日以前の場合は、「消費税率引き上げの経過措置」の適応外(2019年4月1日 以降の契約、譲渡が10月1日以降)でも、税率8%で計算されますのでご注意ください。

| )〇県刻 | 進設  | 課   | 御中    | 御                         | 見                                     | 積    | 書 | 見積 No.00000001-0-01<br>令和1年7月20日                            |
|------|-----|-----|-------|---------------------------|---------------------------------------|------|---|-------------------------------------------------------------|
|      |     |     |       |                           | -                                     |      |   | 日本マルチメディア株式会社<br>代表取締役 高田守康<br>〒101-0054<br>千代回ビ神田藤町1-2-7-4 |
| 下記   | の道  | 重りま | to 見有 | 責申し上げます。                  |                                       |      |   | X-3=91 1 1 C / 192<br>TEL 0G-2259-1841 FAX 03-3259-1840     |
| 御り   | 見利  | 査金  | 額     | ¥3                        | 99, 7                                 | 75円也 | - |                                                             |
| I    | 事   | 名   | 称     | TAX対応サンプル工事               | , , , , , , , , , , , , , , , , , , , |      | • |                                                             |
| I    | 亊   | 場   | 所     | /                         |                                       |      |   |                                                             |
| I    | 亊   | 概   | 要     |                           |                                       |      |   |                                                             |
| Т    | 事   | 期   | 間     | 令和 1年10月 1日 ~ 令和 1年12月20日 |                                       |      |   |                                                             |
| *    | \$5 | 华   | 伴     |                           |                                       |      |   |                                                             |
| 有    | 劾   | 期   | 限     | /                         |                                       |      |   |                                                             |

※契約日が2019年4月1日以降、2019年9月以前の場合は、見積書作成時に、「工事マスタ」の税区分を「非課税」にし、<u>消費税を含まない見積書</u>を作成するなどの対応をお願いします。

4. 2019年9月~10月の仕入れ入力

①2019年3月31日以前に契約した仕入でも10月1日以降に納品された仕入れは税率10%で計算されます。 ②自動計算された消費税額を個別に変更できません。

③消費税 8%を適用する場合、1 行追加して分類で「税調整」を選択し、消費税の差額 2%分の合計金額をマ イナスで計上する等のご対応をお願いします。

|          |    |                                                                                    |      |                        |                                               |                           | (入力例)              |
|----------|----|------------------------------------------------------------------------------------|------|------------------------|-----------------------------------------------|---------------------------|--------------------|
|          |    | 3付指定<br>19/09/01 → ~ [19/10/31 →<br>注入先 900001 高田レンタル(株)<br>正 事 190826 TAX対応サンブル工事 |      | 仕 <i>7</i><br>消費<br>合計 | 、 額 <mark>1</mark> ,<br>税 等<br>金 額 <u>1</u> , | ,529,7<br>122,3<br>,652,1 | 30<br>78<br>108    |
|          |    |                                                                                    | 単位   | 数量                     | 金額                                            | 税区                        | 摘要                 |
| 1        |    | 仕入部門  要 素                                                                          | _    | 単価                     | 消費税等                                          | <b></b>                   | 納入先                |
| 9        | 1  | 19/09/10 工事仕人 800001 材料1<br>材料費Zairyou 01-01                                       | 個    | 10.00<br>5,000         | 50,000<br>4,000                               | 脱别                        |                    |
| 日        | 2  | 19/09/10 工事仕入 001017 アスファルト舗装工                                                     | m2   | 100.00                 | 1,000,000                                     | स्रिष्ठा                  |                    |
| 「天」      |    | 外注費                                                                                | 1112 | 10,000                 | 80,000                                        | 12.51                     | └─────             |
|          | 3  | + 19/09/20 工事仕入 000320 土工事<br>+ 丁 種                                                | 法    | 1.00                   | 229,730<br>18,378                             | 脱别                        |                    |
| <b>L</b> |    | 19/10/17 T事件入 000360 新築版印版T 727-24-版                                               |      | 1.00                   | - 90.000                                      |                           |                    |
| 1        | 4  | <sup>+</sup> 工種                                                                    | 大    | 90,000                 | 9,000                                         | 说別                        |                    |
| i 0      | 5  | 19/10/17 工事仕入 000360 舗装版切断工 アスファルト版                                                | +    | 1.00                   | 90,000                                        | -<br>K R II               | 税調整-¥1800          |
| Ⅰ月       |    | 「 工種                                                                               | 74   | 90,000                 | 9,000                                         | 76.01                     | └────              |
| 仕        | 8  | 19/10/17 工事仕入 200002 材料2                                                           | Æ    | 10.00                  | 70,000                                        | 공합니                       | 税調整-¥1400          |
| 는스 J     | Ľ  | 材料費 Zairyou 01-02                                                                  |      | 7,000                  | 7,000                                         | 12/3/1                    |                    |
|          | 7  | 19/10/1 (税調整)                                                                      |      |                        | -5,000                                        |                           | 2019年3月契約消費 1000-5 |
|          |    |                                                                                    |      |                        |                                               |                           |                    |
|          | 0  |                                                                                    |      |                        |                                               |                           |                    |
|          |    |                                                                                    |      |                        |                                               |                           |                    |
|          |    |                                                                                    |      |                        |                                               |                           |                    |
|          | 10 |                                                                                    |      |                        |                                               |                           |                    |

#### 5. 売上登録

1) 9月30日以前の売上入力

①売上日が19/09/30以前の場合、税率は8%で計算されます。

| 終了<br>棄<br>年月指定<br>得意先 | 規 呼出         | <ul> <li>登録 前耶余</li> <li>● 締日基準 [</li> <li>● ● 県建設i</li> </ul> | 参照<br>自社締日<br>課 | 履歴 単<br>参照 支<br>▼ 2019 | 画<br>換 発行<br>/09/01 ~ 2019/ | 子算<br>参照<br>入 7 | 出来高<br>参照<br>力区分 | 新規 | 並替<br>入力形; | 工事<br>単位<br>式 <del>得意先</del> | 追迫現    | 在入力者       | <u>シスラ</u><br>売 _<br>消 費<br>合 計 | - <u>人管理者</u><br>上 額<br>- 税等<br>- 金額 |                  | 300,000<br>24,000<br>324,000 | 1  |    |
|------------------------|--------------|----------------------------------------------------------------|-----------------|------------------------|-----------------------------|-----------------|------------------|----|------------|------------------------------|--------|------------|---------------------------------|--------------------------------------|------------------|------------------------------|----|----|
| 売売                     | 上日           | 工事名                                                            |                 | 分類<br>要素               | F                           |                 | 品                | ₿  |            | 単位                           | 数<br>単 | 文 量<br>〔 価 |                                 | 金<br>消費税                             | 額等               | 税区                           |    |    |
| 1 1 19/                | /09/30 TAX\$ | 対応サンプル工事                                                       | 5               | 工事売上<br>工 種            | 000320                      | 土工事             |                  |    |            | 仧                            |        | 300        | 1.00<br>0,000                   | 3                                    | 00,000<br>24,000 | 税別                           | 税率 | 8% |
| 2                      |              |                                                                |                 |                        |                             |                 |                  |    |            | _                            |        |            |                                 |                                      |                  | ,                            |    |    |
| 3                      |              |                                                                |                 |                        |                             |                 |                  |    |            |                              |        |            |                                 |                                      |                  |                              |    |    |
| 4                      |              |                                                                |                 |                        |                             |                 |                  |    |            | _                            |        |            |                                 |                                      |                  |                              |    |    |
| 5                      |              |                                                                |                 |                        |                             |                 |                  |    |            |                              |        |            |                                 |                                      |                  |                              |    |    |
| 6                      |              |                                                                |                 |                        |                             |                 |                  |    |            | _                            |        |            |                                 |                                      |                  |                              |    |    |
| 7                      |              |                                                                |                 |                        |                             |                 |                  |    |            |                              |        |            |                                 |                                      |                  |                              |    |    |

### 2) 10 月以降の売上入力

①年月指定が「19/10」でも「予算参照」「出来高参照」で売上を取り込んだ場合、また、<u>売上日が未入力</u>の 場合、この<u>工事マスタの工事契約日</u>の税率が適用されます。

|          |            |                    |                                             |           |          |                 | 入力区分 新 規 入力    | 形式 <mark>得意</mark> 分 | <mark>比単位</mark> 現在入力者 | <u>システム</u>        | <b>山管理</b> | 者               |                        |                |
|----------|------------|--------------------|---------------------------------------------|-----------|----------|-----------------|----------------|----------------------|------------------------|--------------------|------------|-----------------|------------------------|----------------|
| <br><br> | = 月]<br>】意 | 指定  19/<br>:先  000 | 10 _     」 締日基準   自社締日       001     ○○県建設課 | <b>_</b>  | 2019     | /10/01 ~ 2019/1 | 10/31          |                      |                        | 元 ⊥<br>消費和<br>合計 3 | 領脱等金額      |                 | 90,00<br>7,20<br>97,20 | 10<br>10<br>10 |
|          | -          | 売 上 日<br>売上部門      | 工事名                                         | 単位        | 数量<br>単価 |                 | 金消費            | 額<br>費税等             | 税区                     |                    |            |                 |                        |                |
| 1        | +          |                    | TAX対応サンプル工事                                 | 工事<br>工 利 | 売上<br>重  | 000360          | 舗装版切断工 アスファルト版 | 式                    | 90                     | 1.00               |            | 90,000<br>7,200 | 税別                     |                |
| 2        |            |                    |                                             |           |          |                 |                |                      |                        |                    |            |                 |                        |                |

②売上日を19/10/01以降で入力すると税率は10%に再計算されます。

|                        |        |                | 入力区分 新規 入力形    | 式得意先 | 单位 現在入力者 | システム   | 管理者                |                                        |
|------------------------|--------|----------------|----------------|------|----------|--------|--------------------|----------------------------------------|
| 年月指定 19/10 ▼ 締日基準 自社締日 | ▼ 2019 | /10/01 ~ 2019/ | 10/31          |      |          | 売 上    | 額                  | 90,000                                 |
|                        |        |                |                |      |          | 消費稅合計金 | !等  <br>: 額        | 9,000<br>99,000                        |
| 売 上日 丁 東文              | 分類     | K              |                | 単位   | 数量       |        | 金額                 | 18 IV                                  |
| 売上部門                   | 要素     |                |                | 1 H  | 単価       |        | 洋 <mark>費税等</mark> | 176.022                                |
| 19/10/01 AX対応サンプル工事    | 工事売上   | 000360         | 舗装版切断工 アスファルト版 | +    |          | 1.00   | 90,000             | 11년 년 11 년 11 년 11 년 11 년 11 년 11 년 11 |
|                        | 工 種    |                |                | л    | 90       | ,000,  | 9,000              | 176.791                                |
| 2                      |        |                |                |      |          |        |                    |                                        |
| 2                      |        |                |                |      |          |        |                    |                                        |

3) 2019年3月31日以前に契約した工事の10月1日以降の売上入力

③1 行追加し、分類で「<u>税調整</u>」を選択し、消費税の差額 2%分の合計金額をマイナスで計上する等のご対応をお願いします。
(入力例)

| ſ |         |                      |                                                   |             |                 | 入力区分 新規 入力形    | 式得意势 | <mark>:単位</mark> 現在入力者 ジン | ステム管理者                |                        |                |        |          |
|---|---------|----------------------|---------------------------------------------------|-------------|-----------------|----------------|------|---------------------------|-----------------------|------------------------|----------------|--------|----------|
|   | 年月<br>得 | 指定   19/<br>意先   000 | /10 <u></u> 締日基準 自社締E<br>0001 <mark>○○県建設課</mark> | 3 💌 201     | 9/10/01 ~ 2019/ | /10/31         |      | 売消                        | 上 額<br>費税等<br>計金額     | 390,0<br>31,2<br>421,2 | 00<br>00<br>00 |        |          |
|   |         | 売 上 日<br>売上部門        | 工事名                                               | 分類要素        | コード             | 品目             | 単位   | 数 量<br>単 価                | 金<額                   | 税区                     |                | 摘要     |          |
|   | 1       | + 19/10/31           | TAX対応サンブル工事                                       | 工事売上<br>工 種 | 000320          | 土工事            | 式    | 1.0                       | 0 300,000<br>0 30,000 | 税別                     | 税調整 -¥600(     |        |          |
|   | 2 -     | + 19/10/31           | TAX対応サンブル工事                                       | 工事売上<br>T 種 | 000360          | 舗装版切断工 アスファルト版 | 式    | 1.0                       | 0 90,000<br>9,000     | 税別                     | 税調整 -¥180(     | 税率 10% | 6        |
|   | 3       | 19/10/31             | TAX対応サンブル工事                                       | 税調整         | )               | ·              |      |                           | 7,800                 |                        | 調整額 -2%        | ▶ 税調整  | <u> </u> |
|   | 4       |                      |                                                   |             |                 |                |      |                           |                       |                        |                |        |          |
| н |         |                      |                                                   |             |                 |                |      |                           |                       |                        |                | I      | 1        |

### 6. 請求書発行

請求書は、発行日に関わらず売上登録で売上計上した通りの税率で作成されます。

1) 発行日が10月1日以降でも9月30日以前に売上登録されている場合は、税率8%が適用されます。

| M    | 7     |                                                                       | ED) | 範囲<br>刷 設定  | 表示<br>切替     | 内訳<br>表示 | 明細<br>表示 | 発行   | 固定  | 河            |        |          |       |    |     |        |         |     |   |     |   |
|------|-------|-----------------------------------------------------------------------|-----|-------------|--------------|----------|----------|------|-----|--------------|--------|----------|-------|----|-----|--------|---------|-----|---|-----|---|
| 締集発表 | 切計 範行 | 日 2019年 9月30日<br>第 2019/09/01 ~ 2019/09/30<br>日 2019年10月81日<br>分 全て表示 |     | 契約金<br>前回請习 | 額 既<br>< 額 入 | 請<br>金   | 求 額<br>額 | 既 7  | 金越  | 額 残<br>額 今 [ | 金回売」   | 額<br>- 額 | 値引き/I | 周整 | 消   | 費税     | 今回請求額   |     |   |     |   |
| 内    | 訳表    | 示 内訳を表示しない                                                            |     |             |              | -        |          |      |     |              | 390    | 0,000    |       |    |     | 31,200 | 421,200 |     |   |     |   |
|      | 発行    | 得意无名                                                                  |     |             |              |          |          |      |     | 今回先上         | .해     | 1051;    | さ/調整寺 |    | )尚非 |        | 前回請求額   | 人金額 | - | 確認到 | - |
|      | V     | 000001:00県建設課                                                         |     |             |              |          |          | 421, | 200 | 38           | 40,000 |          | U     | J  |     | 31,200 | U       |     | U |     | U |
| 2    |       |                                                                       |     |             |              |          |          |      |     |              |        |          |       |    |     |        |         |     |   |     |   |
| 3    |       |                                                                       |     |             |              |          |          |      |     |              |        |          |       |    |     |        |         |     |   |     |   |
| 4    |       |                                                                       |     |             |              |          |          |      |     |              |        |          |       |    |     |        |         |     |   |     |   |
| 5    |       |                                                                       |     |             |              |          |          |      |     |              |        |          |       |    |     |        |         |     |   |     |   |
| 6    |       |                                                                       |     |             |              |          |          |      |     |              |        |          |       |    |     |        |         |     |   |     |   |
| 7    |       |                                                                       |     |             |              |          |          |      |     |              |        |          |       |    |     |        |         |     |   |     |   |
| 8    |       |                                                                       |     |             |              |          |          |      |     |              |        |          |       |    |     |        |         |     |   |     |   |
| 9    |       |                                                                       |     |             |              |          |          |      |     |              |        |          |       |    |     |        |         |     |   |     |   |

- 2) 2019 年 3 月 31 日以前(税率 8%)に契約した工事で、10 月 1 日以降の請求を 9 月 30 日以前に発行する 場合、発行日が 9 月であっても売上登録で税調整が必要です。
  - 売上登録時に税調整で差額(-2%)が登録されていれば消費税額が8%の金額で請求書が発行されます。

| 終了                                            | 印刷 範囲<br>設定 | 表示         内訳         明細           切替         表示         表示 | 発行 固定列             |                             |                         |         |   |
|-----------------------------------------------|-------------|-------------------------------------------------------------|--------------------|-----------------------------|-------------------------|---------|---|
| 締切日 2013年10月31日<br>集計範囲 2019/10/01 ~ 2019/10/ | 契約金<br>31   | 額既請求額                                                       | 既入金額残金             | <b>3</b>                    |                         |         |   |
| 発行日2019年9月30日<br>表示区分全で表示<br>内訳表示内訳を表示しない     | 前回請求        | 額入金額                                                        | 繰 越 額 今 回 売 .<br>┃ | 上額 値引き/調整 消 費<br>0,000 31,1 | 税<br>200 年 初<br>421,200 |         |   |
| 発行 得意先                                        | 名           | 前回締切日 今回                                                    | 諸求額 今回売上額          | 値引き/調整等 消費税等                | 前回諸求額                   | 入金額 繰越額 |   |
| 1 レ 000001:○○県建設課                             |             |                                                             | 421,200 390,000    | 0 31,200                    | 0                       | 0       | 0 |
| 2                                             |             |                                                             |                    |                             |                         |         |   |
| 4                                             |             |                                                             |                    |                             |                         |         |   |
| 5                                             |             |                                                             |                    |                             |                         |         |   |
| 6                                             |             |                                                             |                    |                             |                         |         |   |
| 7                                             |             |                                                             |                    |                             |                         |         |   |
|                                               |             |                                                             |                    |                             |                         |         |   |
| 8                                             |             |                                                             |                    |                             |                         |         |   |

以上

本件に関するお問い合わせ 建設 CAPS サポートセンター フリーダイヤル: 0120-957-346 e-mail: caps@jmenet.com